# Skype for Businessを使用したCMS用ミーティン グチャットでの設定方法

## 内容

| <u>概要</u>          |
|--------------------|
| <u>前提条件</u>        |
| <u>要件</u>          |
| <u>使用するコンポーネント</u> |
| <u>コンフィギュレーション</u> |
| <u>確認</u>          |
| トラブルシュート           |

## 概要

このドキュメントでは、Skype for BusinessとのMeeting Chat for Cisco Meeting Server(CMS)の 相互運用性の設定に必要な手順について説明します。

## 前提条件

### 要件

次の項目に関する知識があることが推奨されます。

- CMSの一般設定
- CMSアプリケーションプログラミングインターフェイス(API)

### 使用するコンポーネント

このドキュメントの情報は、CMSバージョン3.2に基づくものです。

このドキュメントの情報は、特定のラボ環境にあるデバイスに基づいて作成されました。このド キュメントで使用するすべてのデバイスは、初期(デフォルト)設定の状態から起動しています 。本稼働中のネットワークでは、各コマンドによって起こる可能性がある影響を十分確認してく ださい。

# コンフィギュレーション

ステップ1:APIを介して新しいCallProfileを作成します。

1. Webadmin経由でCMSにアクセスし、Configuration/API/v1/CallProfileに移動します。

2. 新しいCallProfileを作成し、次のパラメータを図のように変更します。

#### chatAllowed:true

**注**:chatAllowedパラメータには、次のオプションを設定できます。**true、false、unset**を指 定**します**。

« return to object list

## /api/v1/callProfiles/27340a55-78cc-4179-a47d-b346cf7f7340

Related objects: /api/v1/callProfiles

Table view XML view

| Object configuration |      |
|----------------------|------|
| participantLimit     | 15   |
| chatAllowed          | true |

### /api/v1/callProfiles/27340a55-78cc-4179-a47d-b346cf7f7340

| participantLimit             | 15 - present           |
|------------------------------|------------------------|
| locked                       | □ <unset> ∨</unset>    |
| recordingMode                | □ <unset> ∨</unset>    |
| streamingMode                | □ <unset> ∨</unset>    |
| passcodeMode                 | unset>                 |
| passcodeTimeout              |                        |
| gatewayAudioCallOptimization | unset> v               |
| lyncConferenceMode           | <pre>unset&gt; </pre>  |
| lockMode                     | <pre>unset&gt; </pre>  |
| sipRecorderUri               |                        |
| sipStreamerUri               |                        |
| muteBehavior                 | <pre>unset&gt; v</pre> |
| messageBannerText            |                        |
| chatAllowed                  | 🗌 true 🗸 - present     |
| raiseHandEnabled             | □ <unset> ∨</unset>    |
|                              | Modify                 |

ステップ2:スペースにCallProfileを割り当てます。

1. Webadminを開き、Configuration/api/v1/coSpacesに移動します。

2. ステップ1で作成したCallProfileの割り当てに**必要なス**ペースを選択します。 CallProfile:27340a55-78cc-4179-a47d-b346cf7f7340

#### /api/v1/coSpaces/7acfa0e8-1613-47bc-a274-4e2c7024dbbf

#### Related objects: /api/v1/coSpaces

/api/v1/coSpaces/7acfa0e8-1613-47bc-a274-4e2c7024dbbf/accessMethods /api/v1/coSpaces/7acfa0e8-1613-47bc-a274-4e2c7024dbbf/coSpaceUsers /api/v1/coSpaces/7acfa0e8-1613-47bc-a274-4e2c7024dbbf/diagnostics /api/v1/coSpaces/7acfa0e8-1613-47bc-a274-4e2c7024dbbf/meetingEntryDetail /api/v1/coSpaces/7acfa0e8-1613-47bc-a274-4e2c7024dbbf/meetingEntryDetail /api/v1/coSpaces/7acfa0e8-1613-47bc-a274-4e2c7024dbbf/meetingEntryDetail

Table view XML view

| Object configuration |                                      |
|----------------------|--------------------------------------|
| name                 | Oscar                                |
| autoGenerated        | true                                 |
| uri                  | oscar                                |
| callId               | 54321                                |
| callLegProfile       | 127874d9-ee5a-4679-8173-97b80bd06754 |
| callProfile          | 27340a55-78cc-4179-a47d-b346cf7f7340 |
| nonMemberAccess      | true                                 |
| ownerId              | d5eae8c8-37bf-4e21-820d-14e471609b5c |
| ownerJid             | Oscar@moismart.local                 |
| secret               | Xoblx3vFjBX51vD6v0QIxw               |
| numAccessMethods     | 1                                    |

#### /api/v1/coSpaces/7acfa0e8-1613-47bc-a274-4e2c7024dbbf

| userProvisionedCoSpace         |   | GUID (none available)                |            |                           |
|--------------------------------|---|--------------------------------------|------------|---------------------------|
| name                           |   | Oscar                                |            | - present                 |
| uri                            |   | oscar                                |            | (URI user part) - present |
| secondaryUri                   |   |                                      |            | (URI user part)           |
| callId                         |   | 54321                                |            | - present                 |
| cdrTag                         |   |                                      |            | ]                         |
| passcode                       |   |                                      |            | ]                         |
| defaultLayout                  |   | <unset> ~</unset>                    |            |                           |
| tenant                         |   |                                      | Choose     |                           |
| callLegProfile                 |   | 127874d9-ee5a-4679-8173-97b80bd06754 | Choose     | - present                 |
| callProfile                    |   | 27340a55-78cc-4179-a47d-b346cf7f7340 | Choose     | - present                 |
| callBrandingProfile            |   |                                      | Choose     |                           |
| dialInSecurityProfile          |   |                                      | Choose     |                           |
| defaultAccessMethod            |   |                                      | GUID (none | e available)              |
| requireCallId                  |   | <unset> V</unset>                    |            |                           |
| secret                         |   | Xobk3vFjBX51vD6v0QIxw                |            | - present                 |
| regenerateSecret               |   | <unset> v</unset>                    |            |                           |
| nonMemberAccess                |   | true v - present                     | 1          |                           |
| ownerJid                       |   | Oscar@moismart.local                 |            | - present                 |
| streamUrl                      |   |                                      |            | (URL)                     |
| ownerAdGuid                    |   | GUID (none                           |            | e available)              |
| meetingScheduler               |   |                                      |            |                           |
| panePlacementHighestImportance |   |                                      |            |                           |
| panePlacementSelfPaneMode      |   | <ul> <li><unset> </unset></li> </ul> |            |                           |
|                                | M | odify                                |            |                           |

**注**:パラメータ**chatAllowed**がunsetに設定さ**れている**場合、chatは表示されないか、グレー 表示される必要があります。

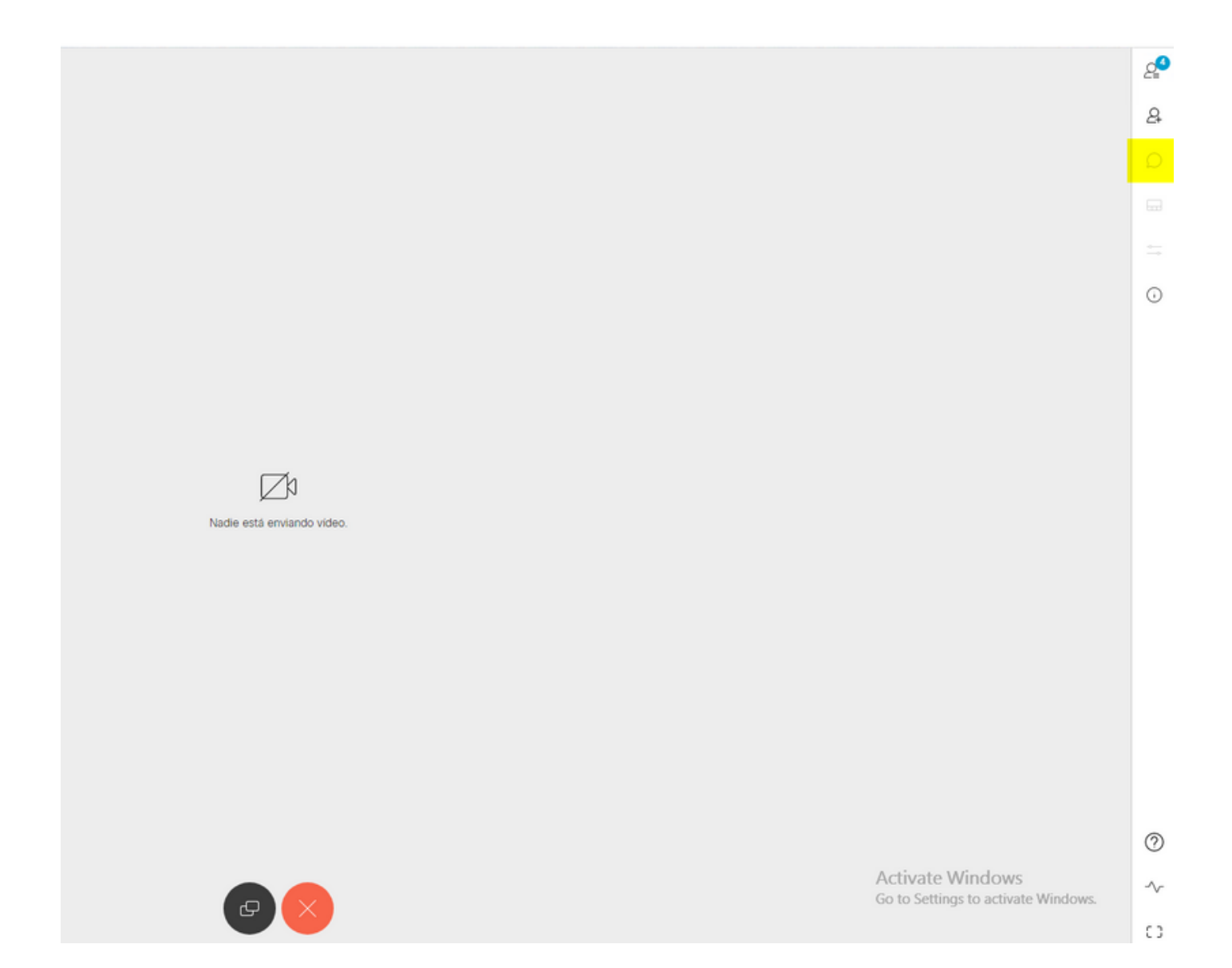

# 確認

設定が正常に適用されているかどうかを確認します。

1. CallProfileが割り当てられているスペースへのコールを開始し、会議中のユーザにメッセージを送信します。

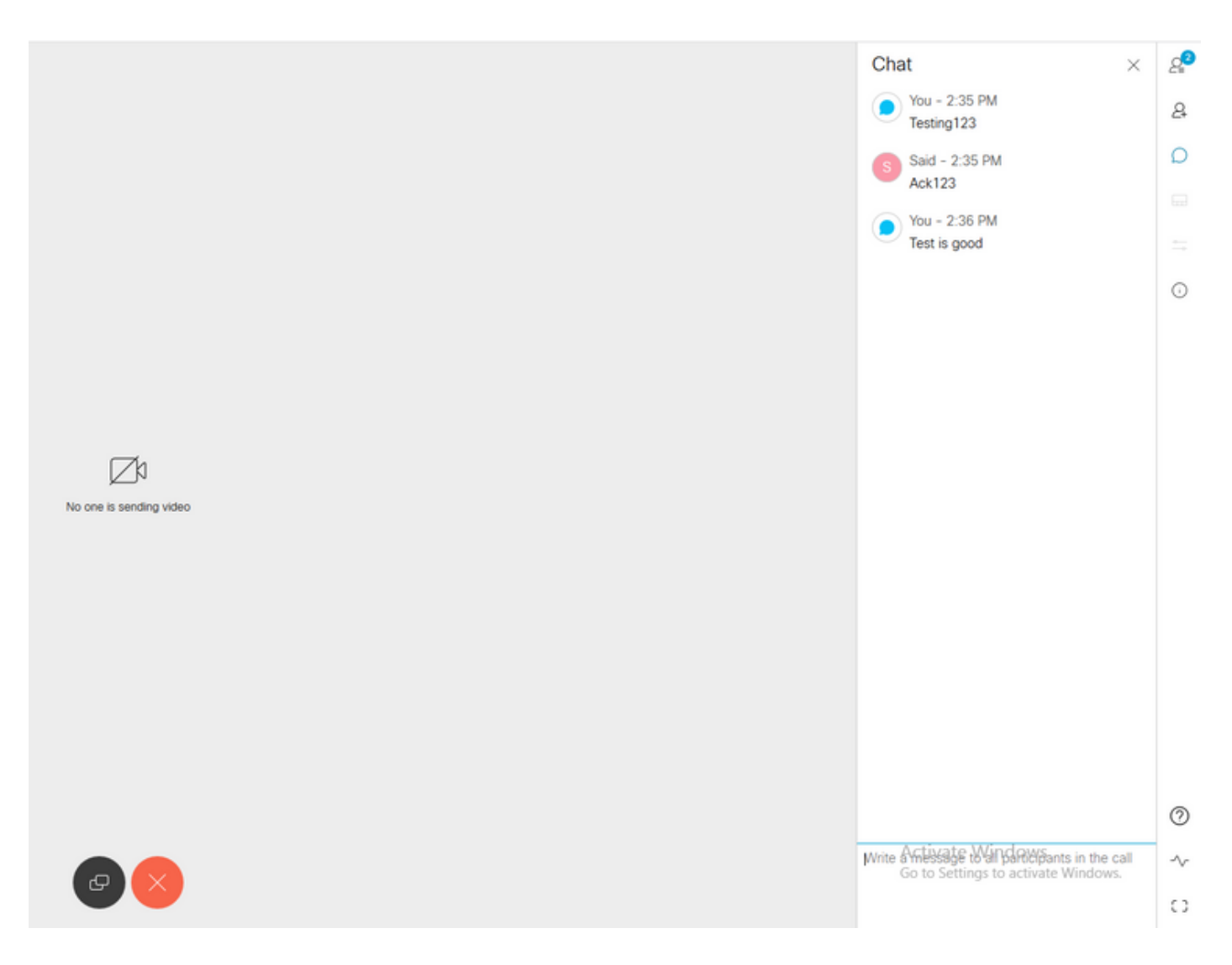

2. すべての設定が正しい場合は、図に示すように、メッセージをSkype for Business側に表示 する必要があります。

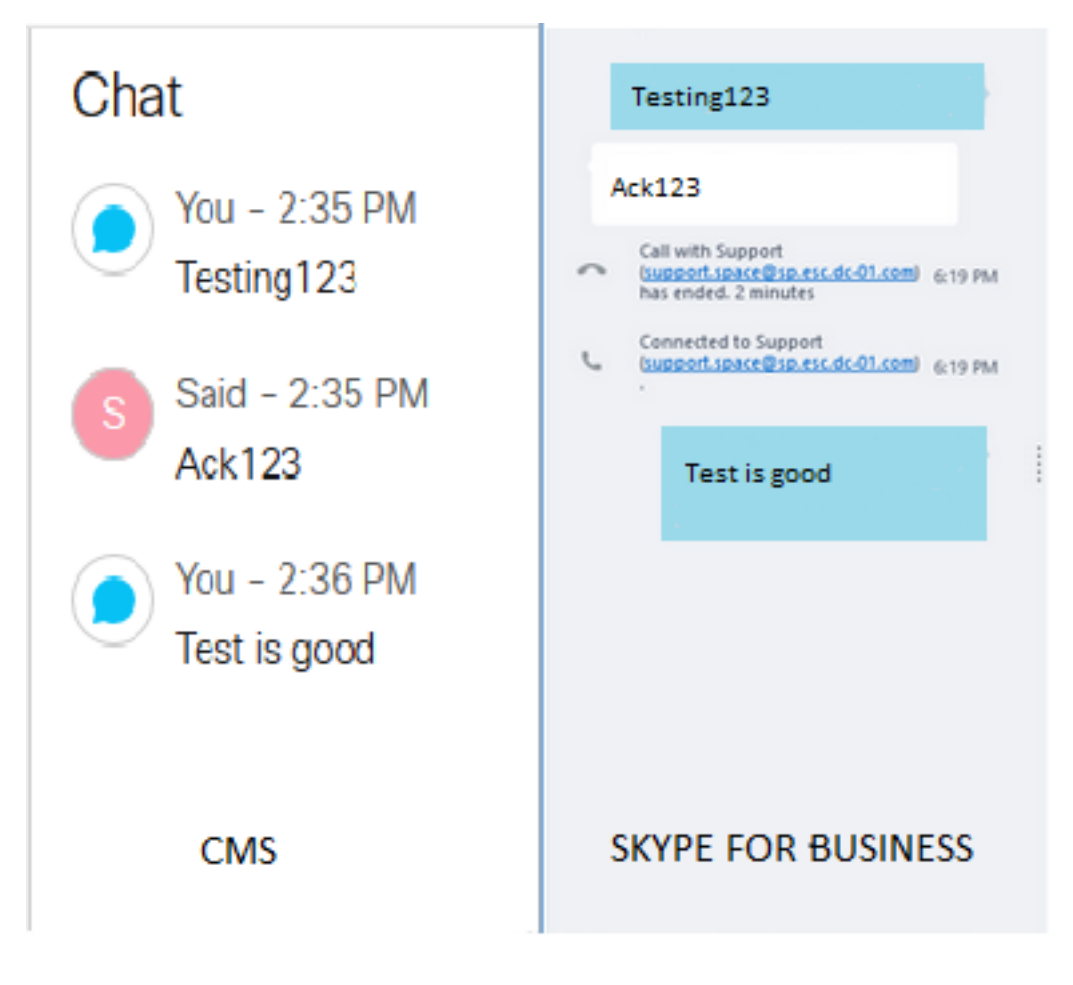

# トラブルシュート

現在、この設定に関する特定のトラブルシューティング情報はありません。